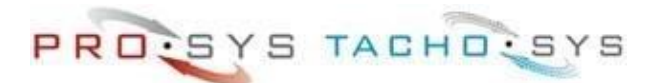

## Čítačka kariet s vyhodnotením karty vodiča digiFOB

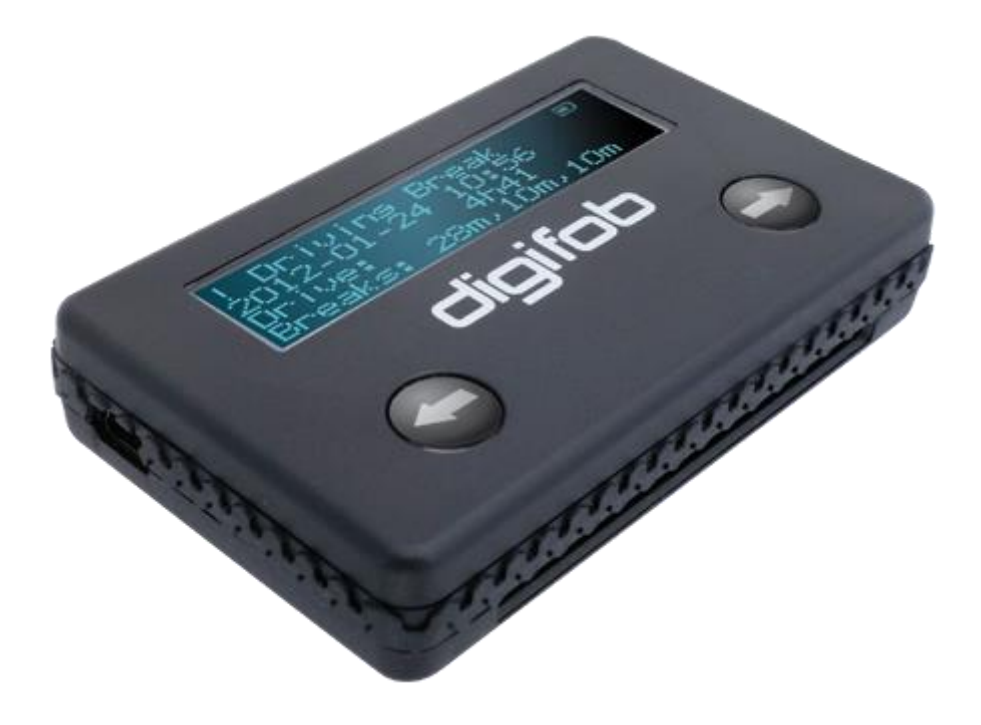

Stručný užívateľský návod

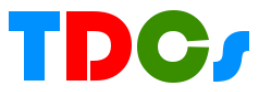

## 1. Na čo slúži digiFob

Zariadenie digiFob je čítačka kariet a vyhodnocovacie zariadenie v jednom. Digifob pomáha správcom dopravy alebo vodičom pri rýchlom zistení a zobrazení údajov z karty a vyhodnotením priestupkov podľa nariadenia EU 561/2006. Na vyhodnotenie nie je potrené PC, zariadenie má vlastný akumulátor nabíjaný cez USB.

Vzhľadom k tomu, že údaje na karte sú bežným spôsobom nečitateľné, digiFob je často jediným možným riešením na zobrazenie a vyhodnotenie údajov ak je vodič mimo svojej materskej firmy.

V niektorých krajinách digiFob používajú kontrolóri pri cestných kontrolách. Po zasunutí karty do 4 sekúnd sa na displeji objaví vyhodnotenie. Ak je na displeji akýkoľvek priestupok, vodič sa potom kontroluje detailne, ak nie, vodič môže pokračovať v ceste.

Keďže digiFob nezobrazuje iba priestupky, ale aj spočítané časy jázd/prestávok/práce/pohotovosti, môže slúži na rýchlu orientáciu toho, koľko môže vodič ešte jazdiť v ten deň/týždeň....

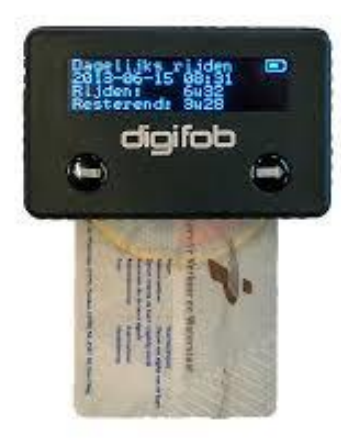

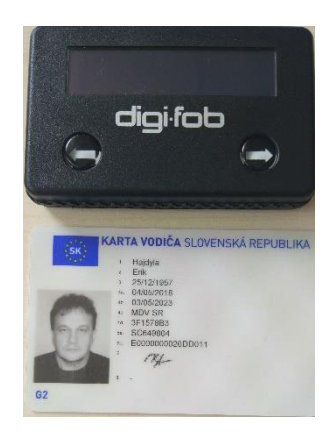

## 1. Zobrazenie vyhodnotenia

Kľúč digiFob je možné nastaviť pomocou programu digiConnect (<u>pozri bod 4</u>) na vyhodnotenie a zobrazenie rôznych údajov z karty. Štandardne sa dodáva s nastavením, ktoré po vložení karty vodiča vyhodnotí priestupky a údaje z posledného dňa – viď obrázok.

| Nastavenie digifob (15991176)                                  |                                                                                                    | ×  |
|----------------------------------------------------------------|----------------------------------------------------------------------------------------------------|----|
| <ul> <li>Čítačka kariet - digifob</li> <li>Možnosti</li> </ul> | Jazyk                                                                                                    |    |
|                                                                | Mistny časový posun<br>UTC ± : +02:00<br>Vyhodnotenia<br>Ø Počňať aktivitu Pohotovosť ako odpočinok.<br>Vyhodnotenie obsahuje:<br>Ø Piestupky<br>Sumarizácia<br>Informácie<br>Ø Posledné |    |
|                                                                | OK Zruš Pouz                                                                                                    | iť |

Nie je na to žiadny špeciálny dôvod iba ten, aby sa nezobrazovalo príliš veľa informácii naraz.

Zmeniť nastavenia je možné nielen po pripojení do PC, ale po vložení karty vodiča súčasným stlačením oboch tlačidiel, <u>pozrite stať Nastavenie bez</u> <u>pripojenia</u>.

!!!! Vložte kartu vodiča a počkajte na zobrazenie. Ak kartu vyberiete, zariadenie sa vypne.

## Priestupky

v ľavom hornom rohu je znak výkričník ! čo značí, že sa zobrazuje priestupok

| ! Prestávka jazdy  | ! Denné vedenie | ! Denný odpočinok |
|--------------------|-----------------|-------------------|
| 8.6.2020 07:06     | 8.5.2020 07:06  | 18.10.2019 18:27  |
| Jazda: 13h00       | Limit: 10h00    | Vyžadované: 9h    |
| Prestávky:0m,0m,0m | Jazda: 13h00    | Vyčerpané: 0h00   |

Na obrázkoch sú zobrazené 3 rôzne priestupky. Dňa 8.6.2020 = jazda 13 hodín bez prestávky. Dňa 8.5.2020 = súčet jázd za deň je 13 hodín, povolené je iba 10 hodín. Dňa 18.10.2019 nemal vodič žiadny odpočinok, bolo treba 9 hodín.

## Posledné

| ledná zme | na    | Denné vedeni | e     | Od poslednej | prestávky |
|-----------|-------|--------------|-------|--------------|-----------|
| 05.2020   | 10:51 | 31.05.2020   | 10:51 | 31.05.2020   | 10:51     |
| ca:       | 0h00  | Jazda:       | 0h49  | Jazda:       | 0h49      |
| hotovosť: | 0h00  | Zostáva:     | 9h11  | Zostáva:     | 3h41      |

Posledná zmena - znamená: dňa 31.5.2020 nemal vodič žiadnu prácu ani pohotovosť. Denné vedenie – vodič jazdil 49 minút, čo znamená, že ten deň môže jazdiť ešte 9 hodín a 11 minút (predížený čas vedenia). Od poslednej prestávky – znamená, že 3 hodiny a 41 minút môže ešte jazdiť a potom musí mať prestávku.

## Ďalšie info ak sa nastavia aj ostatné druhy vyhodnotenia

#### Sumarizácia

Týždenný prehlaď Týždenný prehlaď Týždenný prehlaď 25.05.20 - 31.05.20 18.05.20 - 24.05.20 11.05.20 - 17.05.20 2h48 Jazda: Jazda: 3h48 Jazda: 4h28 Práca: 3h11 0h12 0h00 Práca: Práca:

Týždenný prehľad – sumarizuje v kalendárnom týždni "Jazdu a prácu". Údaje rolujú stláčaním tlačidiel vľavo/vpravo až sa narazí na začiatok/koniec dát.

#### Informácie

| Týždenný odpočinok | Týždenný odpočinok | Týždenný odpočinok |
|--------------------|--------------------|--------------------|
| 28.05.2020 16:14   | 26.05.2020 19:41   | 23.05.2020 12:33   |
| Prestávka: 48h07   | Prestávka: 44h28   | Prestávka: 76h43   |

Zobrazuje dátum / čas začiatku nepretržitého odpočinku (dlhší ako 24 hodín) a menej ako 7 dní a jeho trvanie. Napríklad: dňa 23.5.2020 začal odpočinok o 12:33 a trval 76 h 43 minút.

### 2. Nastavenie bez pripojenia k PC

DigiFob je možné nastavovať aj bez pripojenia k PC. Je k tomu potrebná karta vodiča. Pred jej vložením treba podržať tlačidlo vľavo. Na displeji sa zobrazí nasledovné:

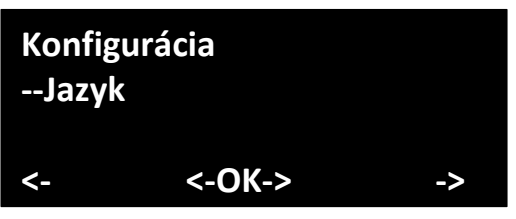

Stlačením oboch tlačidiel súčasne sa vyvolá príkaz OK, v tomto prípade je to zmena jazyka. Tlačidlami vľavo/vpravo sa mení jazyk. Na potvrdenie výberu treba znova stlačiť obe tlačidiel súčasne čím sa potvrdí zvolený jazyk a displej sa vráti na predchádzajúcu voľbu.

| Konfig<br>Jazyk | gurácia<br>c |    |
|-----------------|--------------|----|
| sk              |              |    |
| <-              | <-OK->       | -> |
|                 |              |    |

Podobne je možné navoliť rôzne druhy nastavenia:

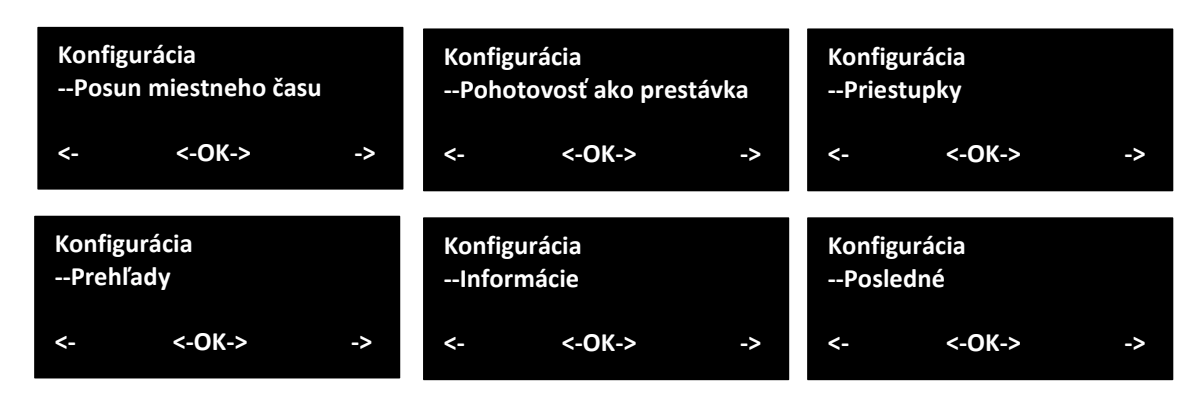

Nastavenie : Priestupky, Prehľady, Informácie, Posledné má dve možnosti: Zobrazené a Skryté – čím buď zapnete, alebo vypnete toto vyhodnotenie.

Príklad:

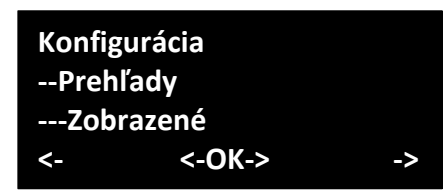

Ak nechcete zobrazovať toto vyhodnotenie, tlačidlom vľavo/vpravo zmeňte na Skryté a potom stlačením oboch tlačidiel súčasne voľbu potvrdíte.

## Zhrnutie zobrazenia

| Displej              | Význam                                                                         |  |  |
|----------------------|--------------------------------------------------------------------------------|--|--|
| Denné vedenie        | Koľko jazdy v hodinách a minútach dnes vodič urobil a koľko jazdy zostáva.     |  |  |
| Čas dan odnočinku    | Zobrazuje kedy je potrebný nasledujúci denný odpočinok a zohľadňuje prípadné   |  |  |
| Cas dell. Odpocifiku | zníženie denného odpočinku.                                                    |  |  |
| Týždenný prehlad     | Zobrazuje čas jazdy a práce medzi zadanými dátumami.                           |  |  |
| Týždenný odpočinok   | Zobrazuje dátum / čas začiatku nepretržitého odpočinku dlhšieho ako 24 hodín a |  |  |
|                      | menej ako 7 dní a jeho trvanie.                                                |  |  |
| Dlhá aktivita        | Ukáže poslednú dlhú (najdlhšiu) aktivitu.                                      |  |  |
| Neaktívne            | Ukáže deň bez akéhokoľvek záznamu.                                             |  |  |

| Displej              | Význam                                                                               |
|----------------------|--------------------------------------------------------------------------------------|
|                      | Nedostatočná prestávka počas jazdy (jazda viac ako 4,5hod). Dátum / čas sa           |
| ! Prestávka jazdy    | vzťahuje na začiatok. Zobrazia sa posledné 3 pokusy o prestávku(krátku -             |
|                      | nedostatočne dlhú).                                                                  |
| l Donný odpočinok    | Za posledných 24 hodín sa nevykonal dostatočný odpočinok. Zobrazený dátum / čas      |
| ! Denny odpocinok    | sa vzťahuje na začiatok príslušnej zmeny.                                            |
|                      | Bol prekročený denný limit jazdy 9 hodín (10 hodín - predĺženie). Zobrazí sa limit a |
| ! Denne vederne      | čas jazdy.                                                                           |
|                      | Nedostatočný odpočinok po šiestich 24 hod.obdobiach po predchádzajúcom               |
| ! Týždenný odpočinok | týždennom odpočinku. Dátum / čas zobrazuje začiatok šiestich období. Sú uvedené      |
|                      | zvyšky dlhšie ako 45 hodín a 24 hodín.                                               |
| ! Týždenné vedenie   | V kalendárnom týždni bolo zaznamenaných viac ako 56 hodín jazdy. Dátum               |
|                      | zobrazuje začiatok týždňa.                                                           |
| L Otvětdopné vodopio | Za 2 kalendárne týždne bolo zaznamenaných viac ako 90 hodín jazdy. Dátum             |
| ! Ztyzdenne vedenie  | ukazuje začiatok tohto obdobia.                                                      |

## 3. Minimálne nároky na PC

- Procesor: Intel P4 1,4 GHz, AMD Athlon 1,4 GHz
- RAM: 512 MB
- Pevný disk: 40 GB
- Rozlíšenie obrazovky: 1024 x 768
- Operačný systém: Windows 7,8,10
- jeden voľný konektor USB

DigiFOB NIE JE PAMAŤOVÉ ZARIADENIE. AK HO CHCETE POUŽIŤ AKO ČÍTAČKU KARIET MUSÍTE NAINŠTALOVAŤ KOMUNIKAČNÝ PROGRAM DIGICONNECT.

## 4. Komunikačný a konfiguračný program digiConnect

Inštalačný program sa dá stiahnuť z nasledovného linku: https://dcweb.tachosys.com/software/files/SetupdigiConnect.exe

alebo na našej webovej stránke:

http://www.cartracker.sk/podpora/

# *Ak už máte dátový kľuč digiVU alebo digiVU Plus, tak digiConnect už máte a druhý krát ho nemôžete inštalovať do toho istého PC*

Po stiahnutí poklepaním spustite inštaláciu, na prvej obrazovke zvoľte jazyk. Potom ide séria obrazoviek, kde odporúčame ponechať pred plnené hodnoty – klikajte na Ďalej.

| 🕼 digiConnect - InstallShield Wizard                                                                                                    | 🔣 🚱 digiConnect - InstallShield Wizard 🛛 🛛 🔀                                                                                                    |
|----------------------------------------------------------------------------------------------------|----------------------------------------------------------------------------------------------------|
| Vitajte v sprievodcovi InstallShield pre<br>digiConnect                                                                                                | Licenčné podmienky Pozorne si prečítajte nasledovné licenčné podmienky.                                                                                                    |
| Sprievodca Instal/Shield(R) nainštaluje na vašom počit<br>digiConnect. Ak chcete pokračovať, kliknite na Ďalej.                                        | Č.                                                                                                    |
| UPOZCRNENE: Terko program je chránený autorským<br>právaní a medzněnodnými obhodami.                                                                   |                                                                                                    |
|                                                                                                    | Exclusion     I.1 In the Agreement, the following expressions shall have the following meanings-     Sichlasin s podmerskami kenčnej zmkovjet     Sichlasin s podmerskami kenčnej zmkovjet     Sichlasin s podmerskami kenčnej zmkovjet |
| < Mespał' (Žalej > Z                                                                                                    | nsk (space) 2rušk                                                                                                    |
| g digiConnect - InstallShield Wizard                                                                                                    | 🛛 🔯 digiConnect - InstallShield Wizard                                                                                                    |
| Cieľový adresár<br>Klkrite na Ďalej, aby ste vykonali inštaláciu do tohto adresára alebo klknite na<br>Zmeniť, ak chcete inštalovať do iného adresára. | Pripravený na inštaláciu programu<br>Sprievodca je pripravený zahájť inštaláciu.                                                                                                    |
| Initialovać digiConnect do:<br>C:\Program Files\Tachosys\digiConnect\<br>Zme                                                                           | Klikrutim na Inštalovať zahájšte inštaláciu.<br>Ak si drutete pozrieť alebo zmeriť nastavenia inštalácie, kliknite na Späť. Kliknite na Zrušiť,<br>aby ste ukončili sprievodou.                                                         |
| Instalbiad                                                                                                    | Instalizivald                                                                                                    |

Po úspešnej inštalácia je treba program prvý krát spustiť. Objaví sa obrazovka, ktorá na to upozorňuje, stlačte Ukončiť a vyčkajte na reakciu programu.

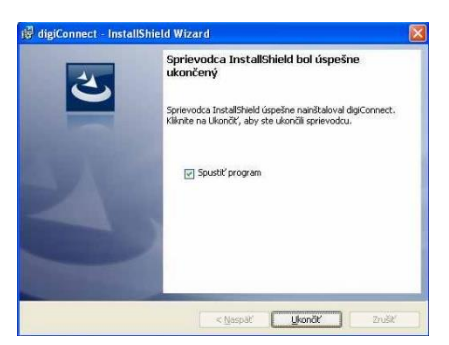

Spustí sa základné nastavenie, ktoré má opäť predvolené hodnoty. Pokiaľ nemáte dôvod ich meniť ponechajte ich tak ako je nasledovná obrazovke a kliknite na OK.

Pri prvom spustení sa automaticky musí vytvoriť "Archívny priečinok". Pretože neexistuje program si vyžiada súhlas s jeho vytvorením – potvrďte klikom na Áno.

| Archivované                               | Čítařka kariet                                               |                             |    |
|-------------------------------------------|--------------------------------------------------------------|-----------------------------|----|
| Keď sú súbo<br>štandartným<br>Spôsob pome | ry archivované zo zariaden<br>spôsobom.<br>enovania súborov; | ia, môžu byť pomenované     |    |
| Štandartne p                              | pre Európu (*.ddd)                                           | ~                           |    |
| Ak je zariade<br>nakopírovan              | enie pripojené k PC, nový sú<br>ý do archívneho priečinku.   | übor môže byť automaticky   |    |
| Automa                                    | ticky                                                        |                             |    |
| O Upozornit                               | ť ak je pripravený nový súb                                  | or.                         |    |
| Archivny prie                             | ečinok:                                                      |                             |    |
| C:\Documen                                | ts and Settings\All Users\Do                                 | ocuments\Tachosys\digiCon   | ne |
| Uložiť sťa                                | hované súbory do podpried                                    | činkov pre každého vodiča a |    |
| 🔿 Manuálne                                | Užívateľ musí ručne kopín                                    | ovať súbory zo zariadenia.  |    |
|                                           |                                                              |                             |    |

| igiConnect                                                                          |
|-------------------------------------------------------------------------------------|
| Priečinok<br>'C:\Users\Public\Documents\Tachosy\Archive <sup></sup><br>sa nenašiel. |
| Chcete ho teraz vytvorit?                                                           |
| Áno <u>N</u> ie                                                                     |

## 5. Spustenie komunikačného programu

Program digiConnect sa spúšťa automaticky pri každom štarte Windows-u. Ak bol omylom vypnutý, alebo sa nespustil, môžete ho naštartovať ručne z menu Windows. V dolnom ľavom roku kliknite na ikonu Windows a zvoľte "Všetky programy", potom nalistujte priečinok Tachosys a rozkliknite ho. Program sa spustí klikom na ikonu digiConnect.

Po pripojení digiFob-u a štarte programu okno digiConnect vyzerá obrázok na pravo. Ak chcete stiahnuť kartu vodiča, vložte ju to zariadenia čipom hore (tak ako je znázornené na strane 2.)

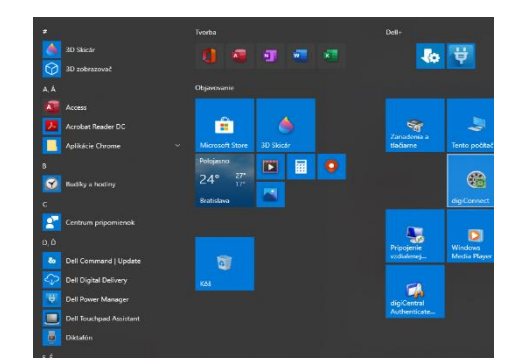

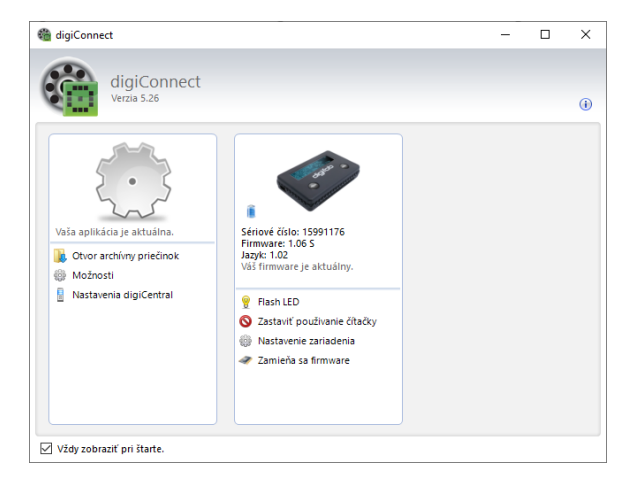

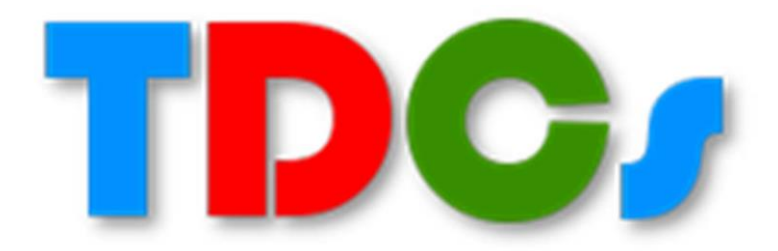

Oficiálny distribútor firmy Tachosys

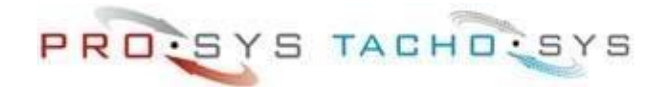

TDCS spol. s r.o. www.cartracker.sk

2020